Для того чтобы начать работу на портале, необходимо зарегистрироваться (получить логин и пароль для входа). Регистрация может быть произведена в автоматическом режиме.

Рассмотрим по шагам процесс регистрации:

- 1. Зайдите на сайт по ссылке <u>https://edusar.soiro.ru/</u>
- 2. В правом верхнем углу нажмите на кнопку «Вход».

| Портал ДОТ                                                                                    |                                           | Вы не вошл                                                                 | и в систему (вход)  |
|-----------------------------------------------------------------------------------------------|-------------------------------------------|----------------------------------------------------------------------------|---------------------|
| Новости Дистанционные курсы - Школьны                                                         | е площадки • Информация •                 | Мероприятия - Контакты                                                     |                     |
| ереги<br>Фистанционных<br>бразовательных<br>технологий<br>области<br>Собразовательных<br>обуч | ональный пор <sup>.</sup><br>ения обучающ | тал дистанционн<br>ихся Саратовско                                         | ого<br>Эй           |
| 3. Вам будет предле                                                                           | жено либо вве                             | ести логин и пај                                                           | роль (для           |
| зарегистрированных                                                                            | пользователей), л                         | ибо зарегистрирова                                                         | гься.               |
| ← → C = https://edusar.soiro.ru/login/index.php                                               | ине цан - 😤 Мексендологина — 🍵 Полгал     | общения на 🖇 Лиевыни по I Войта                                            |                     |
|                                                                                               | периор 🔐 телдугаридлан 🤊 📶 Портал         | Recently Johnson                                                           |                     |
| Портал дот                                                                                    |                                           | D                                                                          | не вошли в систему. |
| Новости дистанционные курсы • Школы                                                           | ные площадки • информация •               | мероприятия • контакты                                                     |                     |
| Вход                                                                                          | Выт                                       | в первый раз на на<br>сайте?                                               | шем                 |
| Лароль                                                                                        | Для полн                                  | ноценного доступа і этому сайту Вам нес<br>сначала создать учетную запись. | бходимо             |
| Запомнить логин<br>Вход                                                                       |                                           | Создать учетную запись                                                     |                     |
| Забыли логин или пароль?                                                                      |                                           |                                                                            |                     |
| В Вашем браузере должен быть разрешен п                                                       | рием cookies ⑦                            |                                                                            |                     |
| Некоторые курсы, возможно, открыты                                                            | для гостей                                |                                                                            |                     |
| Зайти гостем                                                                                  |                                           |                                                                            |                     |
|                                                                                               | Вы не вошли в систему<br>В начало         |                                                                            |                     |

- 4. Нажмите на кнопку «Создать учетную запись».
- 5. Вы попадете на страницу создания учетной записи.

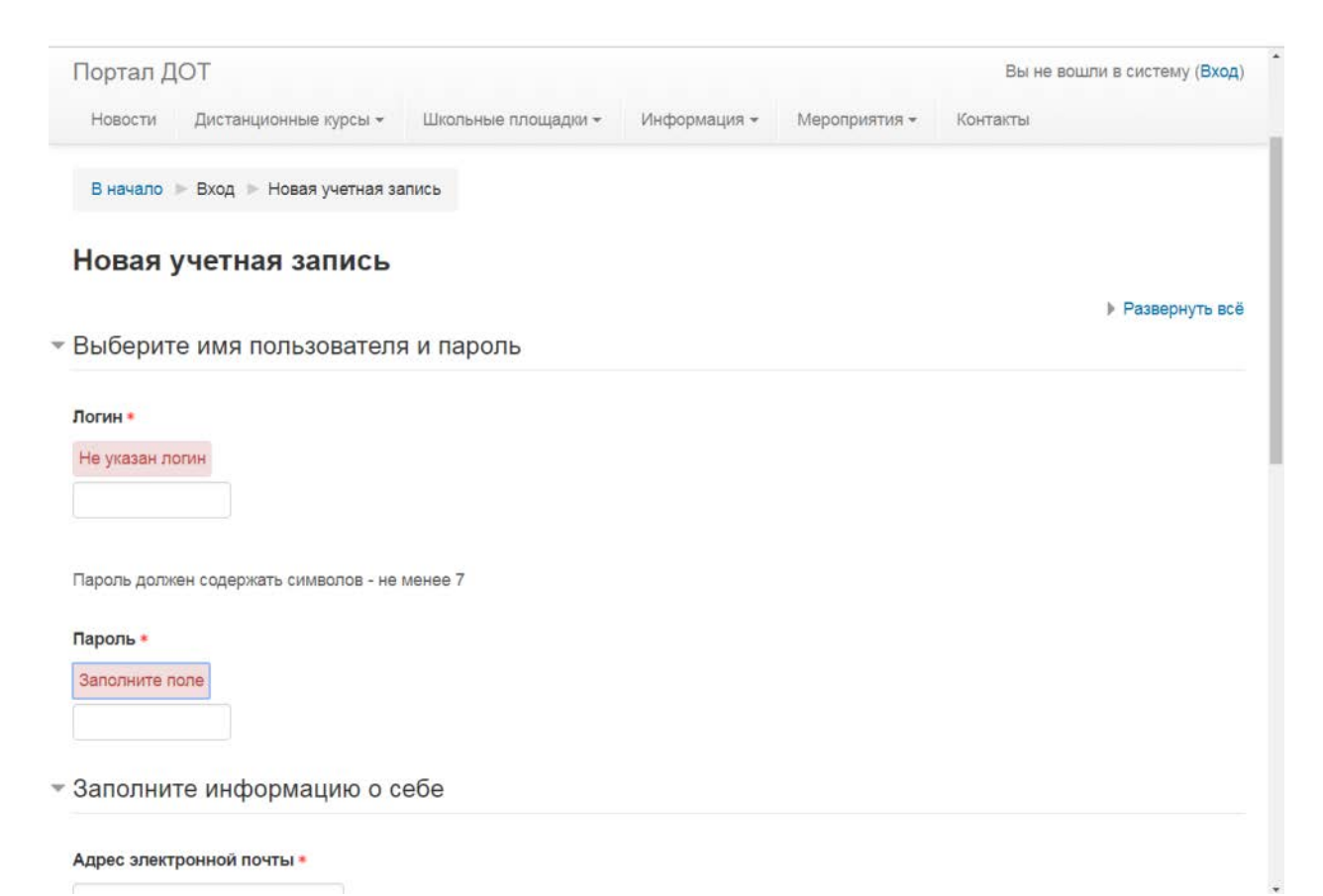

6. Придумайте и введите логин и пароль, ОБЯЗАТЕЛЬНО ЗАПОЛНИТЕ поле «Адрес электронной почты», а также другие поля, помеченные красной звездочкой.

| Портал ДОТ                          |                     |              |               | Вы не вошли в си | истему (Вход) |
|-------------------------------------|---------------------|--------------|---------------|------------------|---------------|
| Новости Дистанционные курсы 🗸       | Школьные площадки - | Информация 👻 | Мероприятия 👻 | Контакты         |               |
| Заполните информацию о с            | ебе                 |              |               |                  |               |
| Адрес электронной почты •           |                     |              |               |                  |               |
| Адрес электронной почты (еще раз) • |                     |              |               |                  |               |
| Имя •                               |                     |              |               |                  |               |
| Фамилия •                           |                     |              |               |                  |               |
| Населенный пункт                    |                     |              |               |                  |               |
| Страна                              |                     |              |               |                  |               |
|                                     |                     |              |               |                  |               |

ЭТО МОЖЕТ ПОНАДОБИТЬСЯ ВАМ В СЛУЧАЕ УТЕРИ ЛОГИНА И ПАРОЛЯ!!! Постарайтесь запомнить и записать Ваши логин и пароль.

В поле «Населенный пункт» напишите город, р.п., село или др., где Вы живете и учитесь.

В поле «Район», если Вы не из Саратовской области, выберите «Другое».

В поле «Образовательная организация» напишите класс и сокращенное наименование Вашего образовательного учреждения (например, МОУ «СОШ №1 р.п. Александров Гай»).

7. Далее подтвердите, что Вы не робот (кликните в квадратике против слов «Я не робот»), и нажмите кнопку «Сохранить».

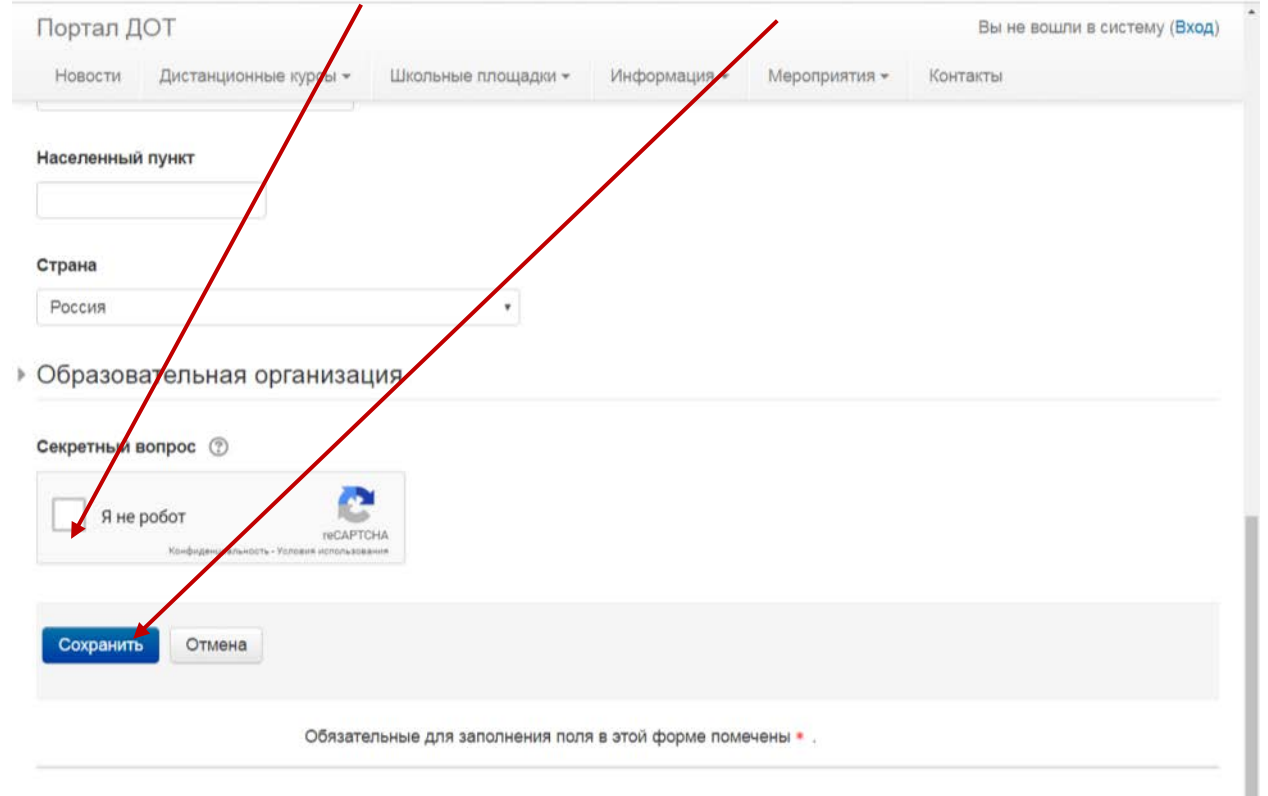

```
Вы не вошли в систему (Вход) В начало
```

8. На указанную Вами почту должно прийти письмо с просьбой подтвердить регистрацию. Зайдите на свою почту и ОБЯЗАТЕЛЬНО выполните этот шаг, иначе процесс регистрации не будет завершен.

На указанный Вами адрес электронной почты (oijcoo1@w.com1) было отправлено письмо с простыми инструкциями для завершения регистрации. Если у вас появятся проблемы с регистрацией, свяжитесь с администратором сайта. Продолжить

Поздравляем! Вы успешно зарегистрированы на портале <u>https://edusar.soiro.ru/</u>!

Для того чтобы приступить к выполнению заданий, нужно

1) на странице портала найти на верхней панели вкладку «Мероприятия» и выбрать «Конкурсы», далее – «Всероссийская акция «Давайте говорить правильно».

2) От Вас потребуют кодовое слово. Кодовое слово мероприятия – акция.

3) Затем нажмите «Записаться на курс».

В начало 🕨 Подтвердить учетную запись

4) Теперь Вы оказались на странице акции. Чтобы принять участие, выберите тест Вашей возрастной категории.

5) Нажимаете на значок своей возрастной категории и начинаете тестирование. У Вас есть 1 попытка. Время выполнения – 30 минут.

6) По окончании не забудьте нажать «Отправить все и завершить тест».

Свои ошибки Вы сразу сможете увидеть.

Итоги будут опубликованы на портале в разделе «Объявления».

Рассмотрим также случай, когда Вы уже регистрировались на портале, но забыли или потеряли данные своей учетной записи.

- 1. Тогда при входе на портал Вам необходимо выбрать пункт «Вход», далее «Забыли логин или пароль ».
- 2. Будет осуществлен переход на страницу поиска.
- 3. Укажите адрес электронной почты, с помощью которой Вы производили регистрацию на портале. Перейдите в свою почту и следуйте инструкциям, изложенным в письме (Вас попросят перейти по ссылке, где надо будет сменить пароль для входа на портал).
- 4. Зарегистрировавшись или восстановив пароль, Вы можете начать работу с порталом. Для этого необходимо ввести Ваши логии и пароль нажать кнопку «Ввод»